Tutoriales PAIDEIA: ¿Cómo ver mis notas de Matlab Grader en Paideia?

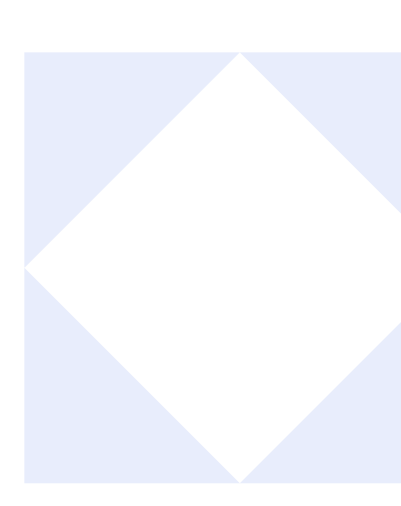

## ¿CÓMO VER MIS NOTAS DE MATLAB GRADER EN PAIDEIA?

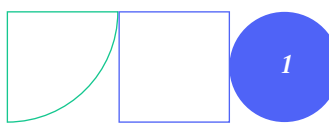

Tutoriales PAIDEIA: ¿Cómo ver mis notas de Matlab Grader en Paideia?

Para ver las notas de la actividad Matlab Grader, ingresa a la sección **"Calificaciones"**, que se encuentra al lado superior del curso.

01.

|    | Página Principal   | Todos mis cursos                    | LL ~ |
|----|--------------------|-------------------------------------|------|
| 20 | 22-1 HISTO         | RIA DEL PERÚ REPUBLICANO (1HIS20-06 | 23)  |
| Ci | urso Participantes | Calificaciones Otros                |      |
|    | > General          | Colapsar                            | todo |
|    | SEMANA 1           |                                     |      |
|    | 📣 Matlab Grader p  | roblema                             |      |

Verás la nota que sacaste en la actividad Matlab Grader.

| Curso Participantes                                  | Calificaciones           | Otros        |       |            |                   |                                 |  |  |  |  |
|------------------------------------------------------|--------------------------|--------------|-------|------------|-------------------|---------------------------------|--|--|--|--|
| Usuario ~                                            |                          |              |       |            |                   |                                 |  |  |  |  |
| LL LEON PALACIOS, LUIS                               |                          |              |       |            |                   |                                 |  |  |  |  |
| Ítem de calificación                                 | Ponderación<br>calculada | Calificación | Rango | Porcentaje | Retroalimentación | Aporta al<br>total del<br>curso |  |  |  |  |
| ✓ 2022-1 HISTORIA DEL PERÚ REPUBLICANO (1HIS20-0623) |                          |              |       |            |                   |                                 |  |  |  |  |
| HERRAMIENTA                                          |                          |              |       |            |                   |                                 |  |  |  |  |
| Matlab Grader problema                               | -                        | 20,00 ***    | 0–20  | 100,00 %   |                   |                                 |  |  |  |  |

## ¡Excelente!

## Ha concluido la guía de uso

Ahora ya sabes como ver tus notas de Matlab Grader en Paideia. ¡Continua revisando las guías y material complementario para que puedas sacar el máximo provecho a la plataforma!

Si tienes alguna duda no dudes en comunicarte a **asistencia-dti@pucp.edu.pe.** 

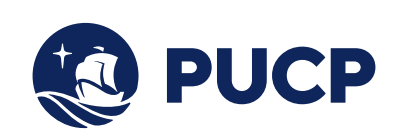

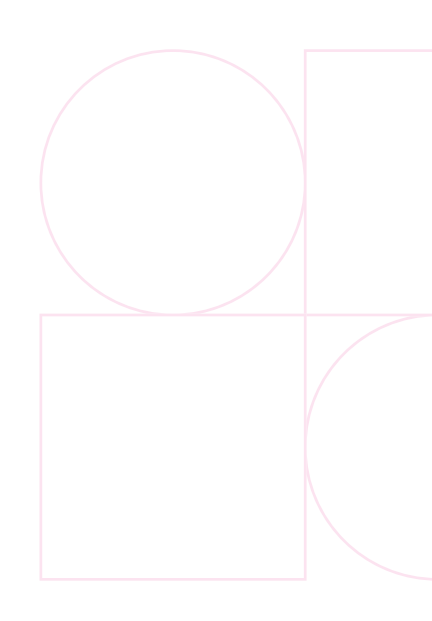

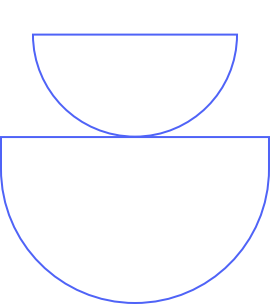